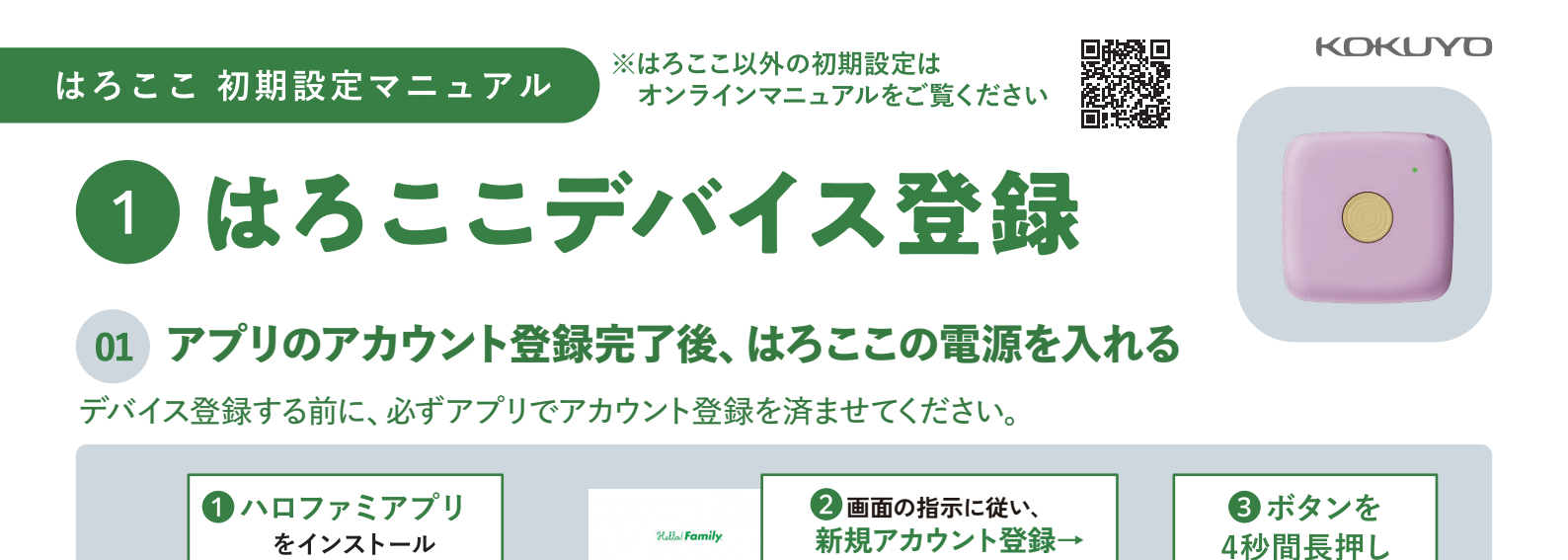

アカウント認証まで

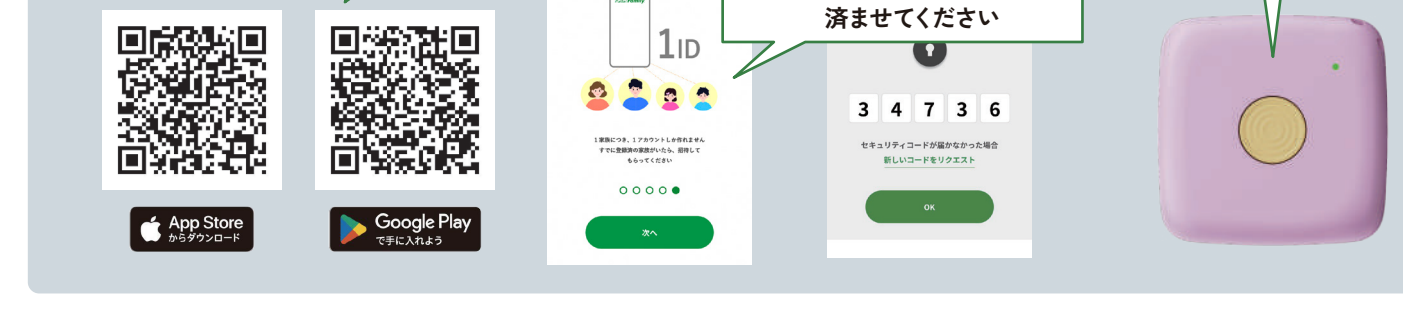

## 02 デバイス登録画面からIMEI (個体番号)を登録する

デバイス登録は新規アカウント登録時だけでなく、メニューの「デバイス管理」から登録することができます。

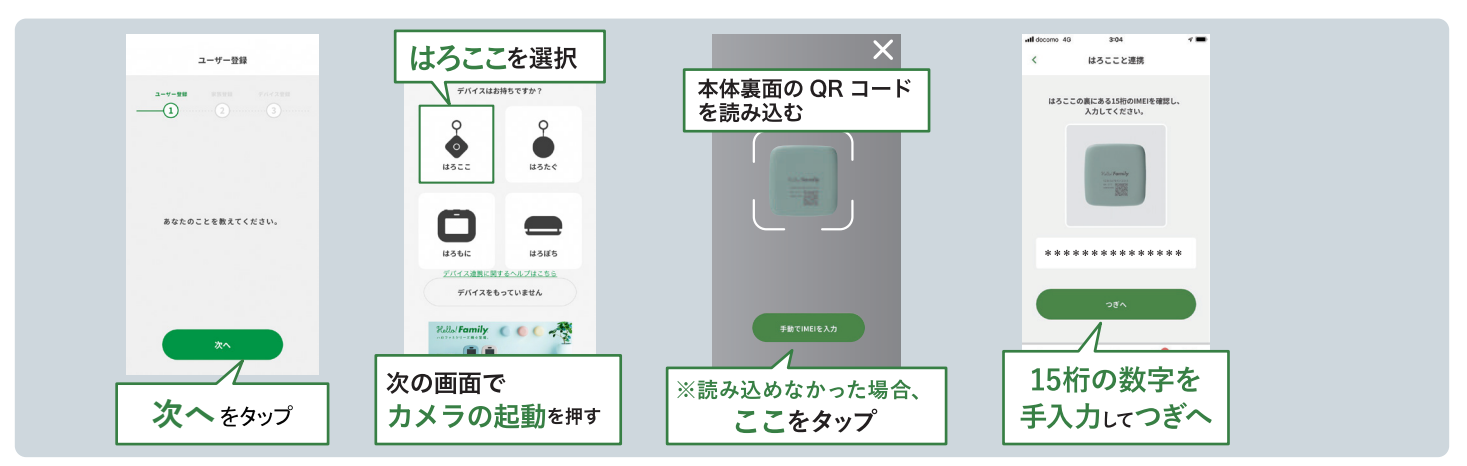

## 03 ECサイトへ遷移して通信費 月額プラン(¥580) または セットプラン(¥6) を選択する

通信費はコクヨ公式ステーショナリーオンラインショップでご契約→セットプランの方は緑色ボタンから申込です。

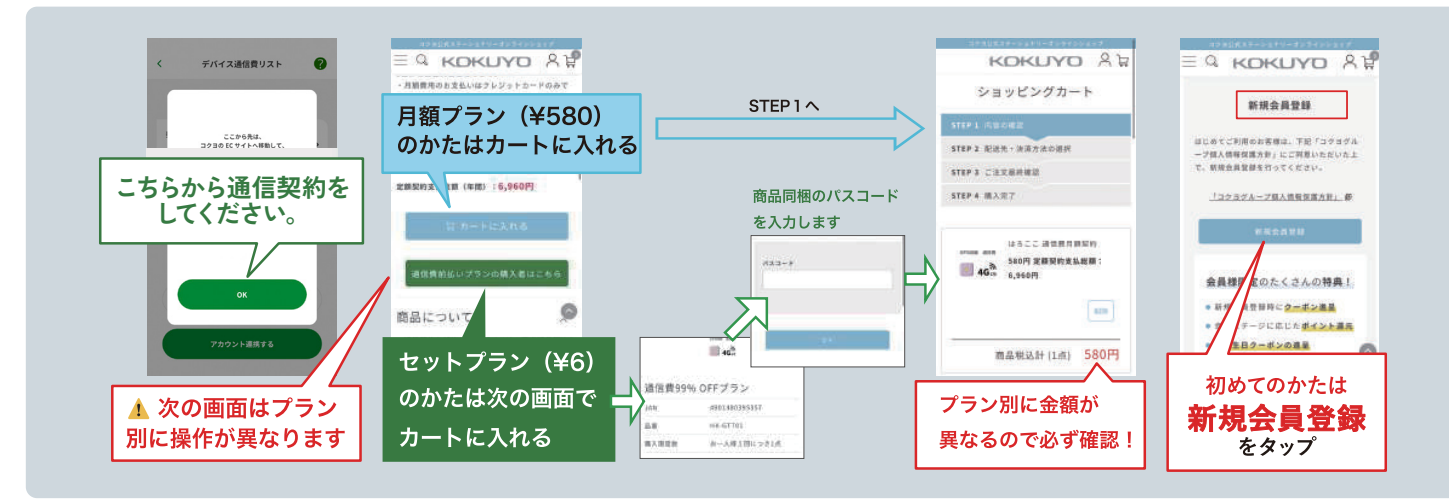

※iOS、Android で表示される画面が違う場合がございます。

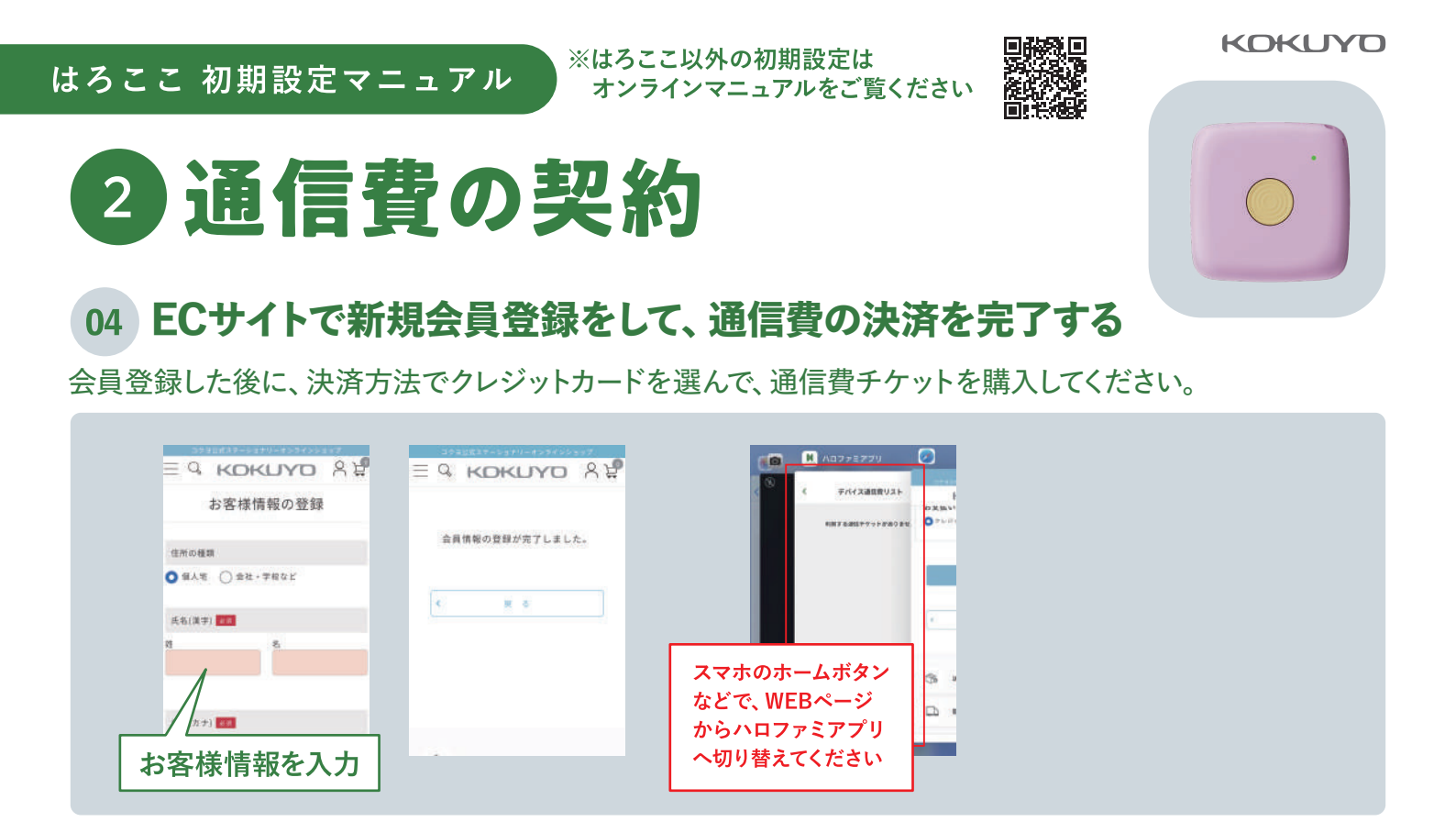

## 05 ハロファミアプリに戻って、通信チケットとデバイスを紐付け設定します

再読み込みボタンを押すとチケットが表示されます。デバイスと紐づけてユーザーカラーに変わったら設定完了です。

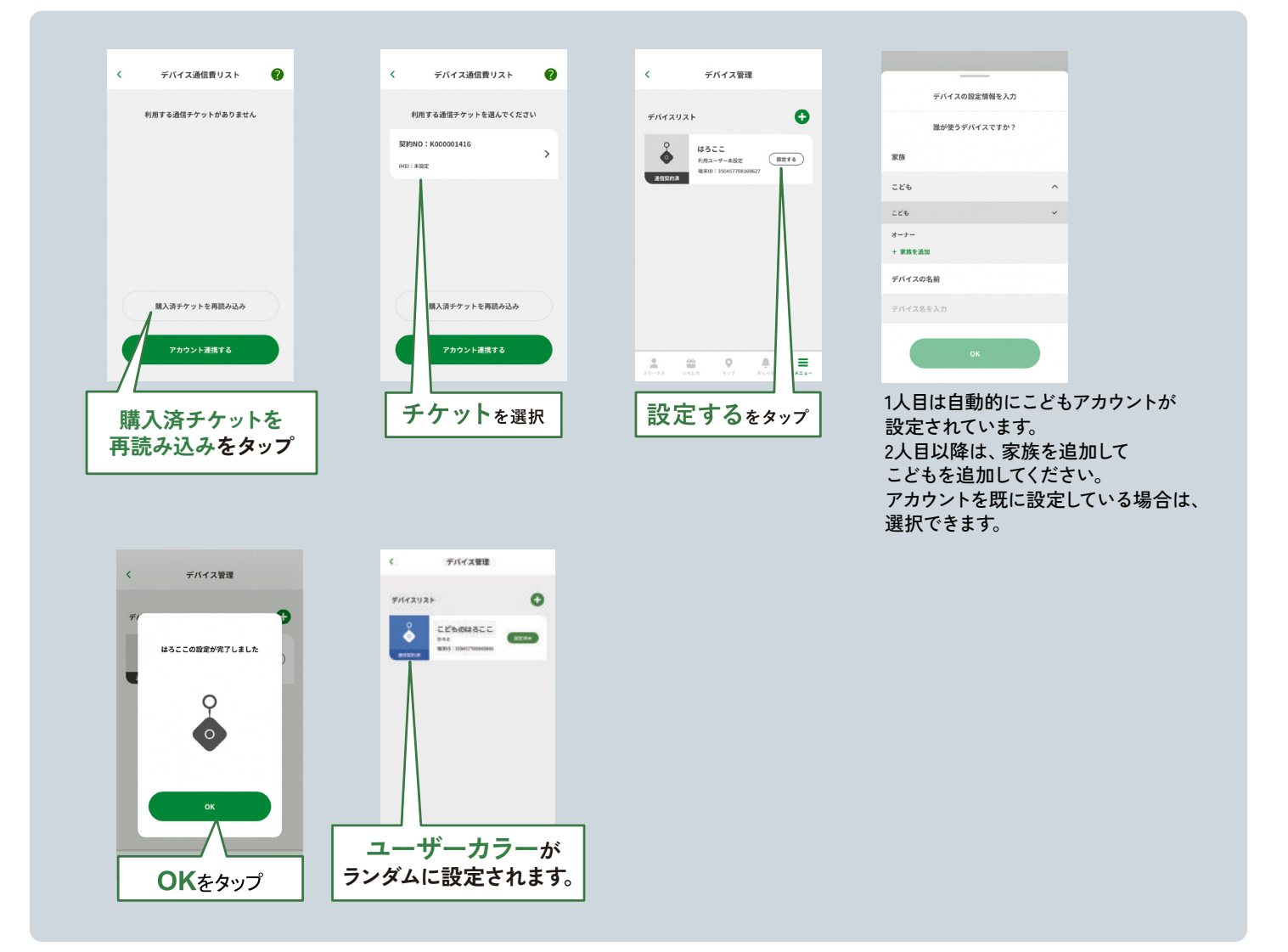

※iOS、Android で表示される画面が違う場合がございます。